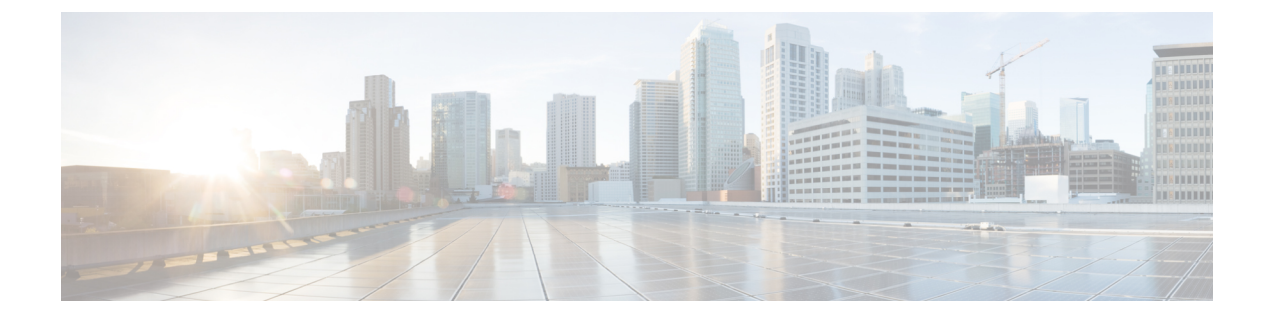

# Installation

- Installation Duration, on page 1
- Installation Processes, on page 1
- Installation Failure, on page 2
- Post Installation, on page 2

# **Installation Duration**

The installation can take from 60 to 75 minutes to complete and can run unattended for most of that time.

## **Installation Processes**

During the installation, the monitor shows a series of processes, as follows:

- Formatting Progress Bars
- · Copying File Progress Bar
- Platform Installation Progress Bars (as multiple packages are installed)
- Post Install Progress Bar
- Application Installation Progress Bars (multiple packages are backed up to the archive directory)
- An informational screen saying that the system reboots.

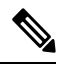

Note

• At the start of the reboot, the CD tray holding the DVD ejects. This is usual behavior. You can remove the DVD.

• A System Reboot, which includes a second hardware check.

Messages appear during the reboot, some of which prompt you to press a key. Do not respond to these prompts to press a key.

- Application Pre Install Progress Bars
- · Configure and Setup Network Progress Bars

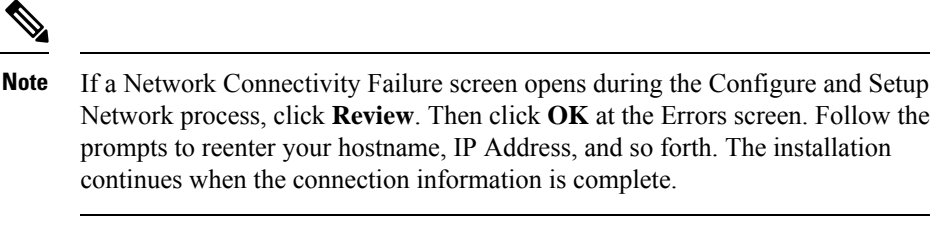

- Member Nodes only Connection Validation message.
- Security Configuration
- Member Nodes only A screen stating that there is a successful connection to the first node (select **Continue**).
- The SMTP Host Configuration screen(s). Select Yes or No, according to your preference.
- Platform Configuration Complete screen. Select OK.
- Display of Cryptographic Information screen.
- Application Post-Install Progress Bars

The installation ends at a login prompt, at which you can enter CLI commands.

To access the web interface, you need to open a browser and enter the URL *https://Controller hostname or IP/oamp* and User ID/Password of the System Application user.

#### **Related Topics**

Frequently Asked Questions

### **Installation Failure**

Mount ISO to the virtual DVD drive and perform all steps in Chapter 2, and proceed to *Configure Basic Install*.

If a critical error occurs during installation, you are prompted to collect log files. To do this, insert a USB memory key in any available USB port and follow the instructions on the screen.

If the installation fails over a Virtual Machine. For more information, see Frequently asked Questions.

#### **Related Topics**

Configure Basic Install Frequently Asked Questions

# **Post Installation**

The action to take after the installation, depends on the type of node you installed.

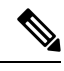

**Note** After installing the Unified Intelligence Center, you can download the Unified CCE templates from the Download Software page at

https://software.cisco.com/download/release.html?mdfid=282163829&softwareid=282377062&release=8.5.4. You can then import these templates to Unified Intelligence Center.

| lf                                                                                         | Then                                                                                                    |  |  |
|--------------------------------------------------------------------------------------------|----------------------------------------------------------------------------------------------------|--|--|
| If you have installed a Controller, and your cluster<br>consists of a Controller node only | <ul> <li>The installation is complete.</li> <li>1. Open a browser and enter the URL for your Controller (<i>https://Controller hostname or IP/oamp</i>). This opens the Administration Console. Sign in using the System Application credentials.</li> <li>Note This is not applicable for Live Data and Ids installation.</li> </ul>                                                           |  |  |
| If you have installed a Controller, and you intend to<br>install a Member                  | <ol> <li>Open a browser and enter the URL for your<br/>Controller (<i>https://Controller hostname or</i><br/><i>IP/oamp</i>). This opens the Administration Console.</li> <li>Sign in using the System Application credentials.</li> <li>Define the Member node in the Administration<br/>console.</li> <li>Note This is not applicable for Live Data and<br/>Ids installation.</li> </ol>      |  |  |
| If you have installed a Member node                                                        | Open a browser and enter the URL for your Memberhttps://IP/cuicui/Main.jsp.This opens the UnifiedIntelligence Center Reporting web page.Sign in using the System Application credentials.Until other users are added or integrated, the SystemApplication user has full access to the UnifiedIntelligence Center Member nodes.NoteThis is not applicable for Live Data and<br>Ids installation. |  |  |

| lf                                        | Th                                                                                                    | Then                                                          |                                                                                                    |  |  |
|-------------------------------------------|----------------------------------------------------------------------------------------------------|---------------------------------------------------------------|----------------------------------------------------------------------------------------------------|--|--|
| If you are using self-signed certificates | Pro<br>Ce<br>Ac                                                                                                    | erequisite—De<br>enter tomcat ce<br>dministration p           | ownload the Unified Intelligence<br>ertificate from Cisco Unified OS<br>page of Unified Intelligence Center.                                                                               |  |  |
|                                           | Pe<br>Int                                                                                                    | rform the follo<br>telligence Cent                            | owing tasks to upload the Unified<br>er server certificate to Cisco Finesse.                                                                                                    |  |  |
|                                           | 1.                                                                                                    | Sign in to Ci<br>Cisco Finess<br>https://l<br>server:84       | sco Unified OS Administration on<br>e using the following URL:<br>FQDN of Finesse<br>443/cmplatform.                                                                                       |  |  |
|                                           | 2.                                                                                                    | Select Secur<br>Upload Cer                                    | ity > Certificate Management ><br>tificate/Certificate chain.                                                                                                    |  |  |
|                                           | 3.                                                                                                    | From the <b>Ce</b> select <b>tomca</b>                        | rtificate Purpose drop-down list,<br>t-trust.                                                                                                    |  |  |
|                                           | 4.                                                                                                    | In the <b>Uploa</b><br>browse to the<br>your system.          | <b>d File</b> field, click <b>Choose File</b> and<br>e tomcat.pem file that you saved on                                                                                                   |  |  |
|                                           | 5.                                                                                                    | Click Uploa                                                   | d.                                                                                                    |  |  |
| 6                                         | 6.                                                                                                    | Restart the Cisco Finesse Tomcat on the Cisco Finesse server. |                                                                                                    |  |  |
|                                           |                                                                                                    | Note                                                          | • Follow the same steps for both the Cisco Finesse publisher and subscriber nodes.                                                                                                    |  |  |
|                                           |                                                                                                    |                                                               | • If there is a standalone Live<br>Data system in this<br>deployment, then upload Live<br>Data tomcat certificate in<br>addition to Cisco Finesse,<br>using the above-stated<br>procedure. |  |  |
|                                           | For more information, see the <i>Certificates for Live</i><br><i>Data</i> chapter in <i>Cisco Finesse Administration Guide</i><br>at https://www.cisco.com/c/en/us/support/<br>customer-collaboration/finesse/<br>products-maintenance-guides-list.html. |                                                               |                                                                                                    |  |  |

| lf                                                                                                    | Then                                                                       |                                                                                                    |                                                                                                    |  |
|----------------------------------------------------------------------------------------------------|----------------------------------------------------------------------------|----------------------------------------------------------------------------------------------------|----------------------------------------------------------------------------------------------------|--|
| If your network does not support multicasting, and<br>when the Unified Intelligence Center administrator<br>sign-in page displays a banner message about the<br>application cluster issues. | Perform the following tasks change the discovery mechanism to tcp-ip mode. |                                                                                                    |                                                                                                    |  |
|                                                                                                    | 1.                                                                         | Log in to the Cisco Unified Intelligence Center<br>CLI. Specify the System Administrator username<br>and password.                                                                                                    |                                                                                                    |  |
|                                                                                                    |                                                                            | Note                                                                                                    | Run the following CLIs on all nodes<br>in the given sequence, starting from<br>the publisher node.                                                                                                    |  |
|                                                                                                    | 2.                                                                         | Enter the co<br>Center Repo                                                                                                    | mmand <b>utils service stop</b> <i>Intelligence orting Service</i> .                                                                                                    |  |
|                                                                                                    | 3.                                                                         | <ul><li>3. Enter the command utils cuic cluster mode.</li><li>4. Select cluster mode 2) Enable tcp-ip.</li></ul>                                                                                                    |                                                                                                    |  |
|                                                                                                    | 4.                                                                         |                                                                                                    |                                                                                                    |  |
|                                                                                                    | 5.                                                                         | Enter the command <b>utils cuic cluster show</b> .                                                                                                    |                                                                                                    |  |
|                                                                                                    |                                                                            | Note                                                                                                    | Ensure that all nodes have an identical configuration.                                                                                                    |  |
|                                                                                                    | 6.                                                                         | Enter the con<br>Center Repo                                                                                                    | mmand <b>utils service start</b> Intelligence orting Service.                                                                                                    |  |
|                                                                                                    |                                                                            | Note                                                                                                    | If there happens to be a disconnect<br>and reconnect, check that the<br>database replication is successfully<br>set up across all nodes in the cluster.<br>Perform "Synchronize Cluster" from<br>Cisco Unified Intelligence Center to<br>ensure that cache is in sync across<br>the cluster. |  |
|                                                                                                    |                                                                            | For more information, see the <i>Cluster Configuration</i><br><i>for JVM Using Hazelcast</i> section in <i>Administration</i><br><i>Console User Guide for Cisco Unified Intelligence</i><br><i>Center</i> at https://www.cisco.com/c/en/us/support/<br>customer-collaboration/unified-intelligence-center/<br>products-maintenance-guides-list.html. |                                                                                                    |  |

### **Related Topics**

Define Member Node in Administration Console